# CHAPITRE3 : GUIDE D'UTILISATION DE GOOGLE ET SES COMPOSANTES

## Introduction

Toutes les composantes de Google étudiées ici se téléchargent et s'installent depuis l'App Store ou Google Play Store.

Dans ce chapitre nous allons présenter Google permettant aux enseignants de faire des recherches mais aussi certaines de ses composantes aidant l'enseignement à atteindre ses objectifs.

# A. Google

Google est un moteur de recherche (<u>www.google.fr</u>) qui permet d'accéder à des continues numériques (documents, vidéos, cartes, images, services de traductions, etc.) mais aussi à d'autres informations. Utiliser ce moteur de recherche semble être un acte naturel lorsqu'on est sur Internet. Il faut rappeler que la disponibilité de l'internet ne signifie pas automatiquement liberté et gratuité d'utilisation.

## Quelques astuces pour une recherche efficace

Pour une recherche efficace, il est conseillé d'utiliser 3 à 10 mots clés qui permettent d'obtenir des résultats intéressants.

Il y a deux types de mots clés :

- Les mots clés « primaires » ou « large » indiquent le domaine de recherche ;
- Les mots clés «secondaire» ou «profonds» précisent le sujet de recherche.

L'idéal est de combiner les deux types de mots clés pour des résultats plus complets.

Exemple : FLE grammaire imparfait donnera accès à des sites et documents traitant précisément du point grammatical de l'imparfait en FLE.

# Les Opérateurs booléens : les guillemets à l'anglaise " "

Signes et mots créant une relation entre les termes dans un ordre précis.

Exemple : "TIC pédagogie FLE "

Pour **ajouter** des éléments de recherche, intercaler le signe + entre chaque terme. **AND** ou **ET** peuvent également être utilisés.

# Exemple : TIC+pédagogie+FLE

Pour exclure un terme de la recherche, précéder le terme exclu par le signe – (sans espace)

# Exemple : "TIC FLE "-pédagogie

Pour rechercher au moins un des termes, inscrire **OR** ou **OU**. On peut également utiliser | **(sur le clavier français : AltGr+6)** 

Exemple : TIC OR FLE OR pédagogie ou TIC | FLE | pédagogie

Un **mot manque** dans la recherche ? Intégrer un **astérisque** \* à sa place. Le moteur de recherche proposera dans résultats où **l'astérisque** est remplacé par un terme.

Exemple : TIC \* FLE

La recherche d'un **type de fichier** peut parfois s'avérer nécessaire. Il suffit alors d'indiquer **filetype** : et les résultats afficheront uniquement les fichiers correspondant à la recherche.

Exemple : TIC filetype :pdf

Le moteur de recherche peut également être très pratique dans la recherche de **synonymes**. En indiquant **synonyme** : devant le mot souhaité, les résultats afficheront plusieurs possibilités.

Exemple : synonyme : technologie

De même pour la recherche de **définition**, cette fois-ci en utilisant **define** : devant le terme recherché.

Exemple : define :technologie

**Evaluation formative** 

- 1. Faites des recherches sur Google sur la contribution des TIC face au défi des systèmes éducatifs
- 2. Trouvez 10 ressources en PDF sur la pédagogie numérique en contexte de grand groupe

# B. Google Meet:

# a) Description :

Google Meet est conçu principalement comme un moyen d'organiser des réunions vidéos, c'est un outil de visioconférence. Cependant, la caméra et le micro peuvent être activés séparément de sorte qu'ils ne peuvent être utilisés pour les appels vocaux qu'en cas de besoin. Sur Meet, les utilisateurs peuvent participer aux réunions de façon sécurisée par ce que tous les flux audio et vidéo sont chiffrés de bout en bout.

# b) Fonctionnalité :

Avec Meet, on peut planifier et organiser des réunions de façon instantanée que les utilisateurs peuvent rejoindre jusqu'à cent personnes ;

# c) Utilisation de Meet :

Avec cette application Meet, on peut :

- 4 Créer une réunion : permet d'organiser une réunion urgente en ligne ;
- Planifier dans Google agenda : permet de nous rappeler une réunion planifiée, le jour venu ;
- Créer un groupe permettant de faire une réunion avec les participants;

# La création d'une réunion : Pour le faire on doit :

Ouvrir l'application, voir en bas à droite appuyer Nouveau puis créer un groupe en sélectionnant les contacts de votre choix ; ou bien si les participants sont sur un groupe whatsApp on copie et partage la demande, les concernés reçoivent le lien d'invitation et envoie demander à participer puis l'administrateur accepte et démarre la réunion. En effectuant l'appel, il ya trois boutons à droite, cliquer dessus pour envoyer un message, partager l'écran en Power point au besoin.

# La participation à une visioconférence :

Il faut ouvrir le message de chat ou l'e-mail contenant le lien de la réunion et cliquer sur ce lien, ensuite cliquer sur demander à participer. Lorsque l'administrateur accepte votre demande, vous rejoignez directement la réunion.

Ci-dessous, le guide d'utilisation de l'application

#### C. Guide d'utilisation de Google Meet

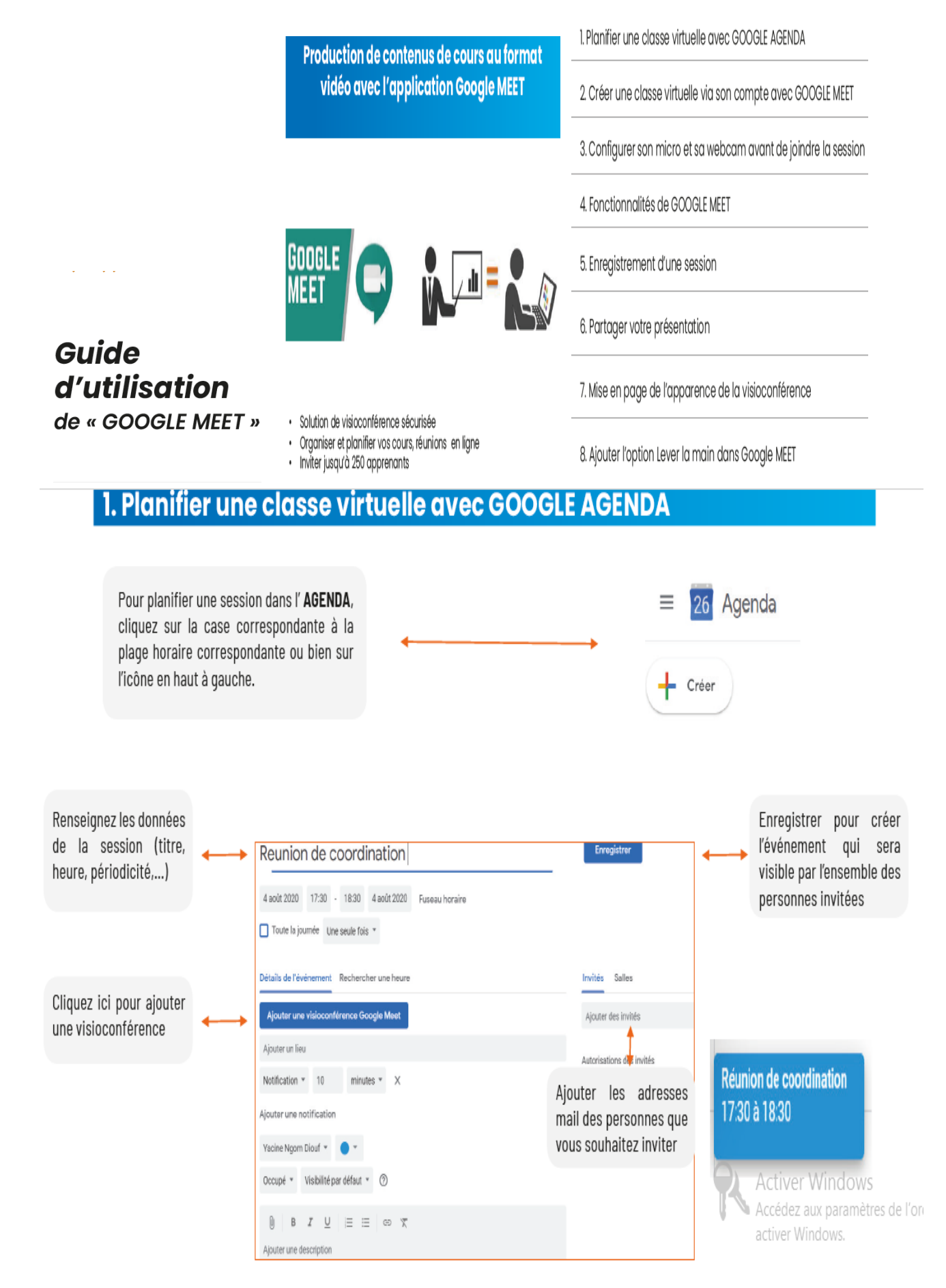

# 1. Planifier une classe virtuelle avec GOOGLE AGENDA

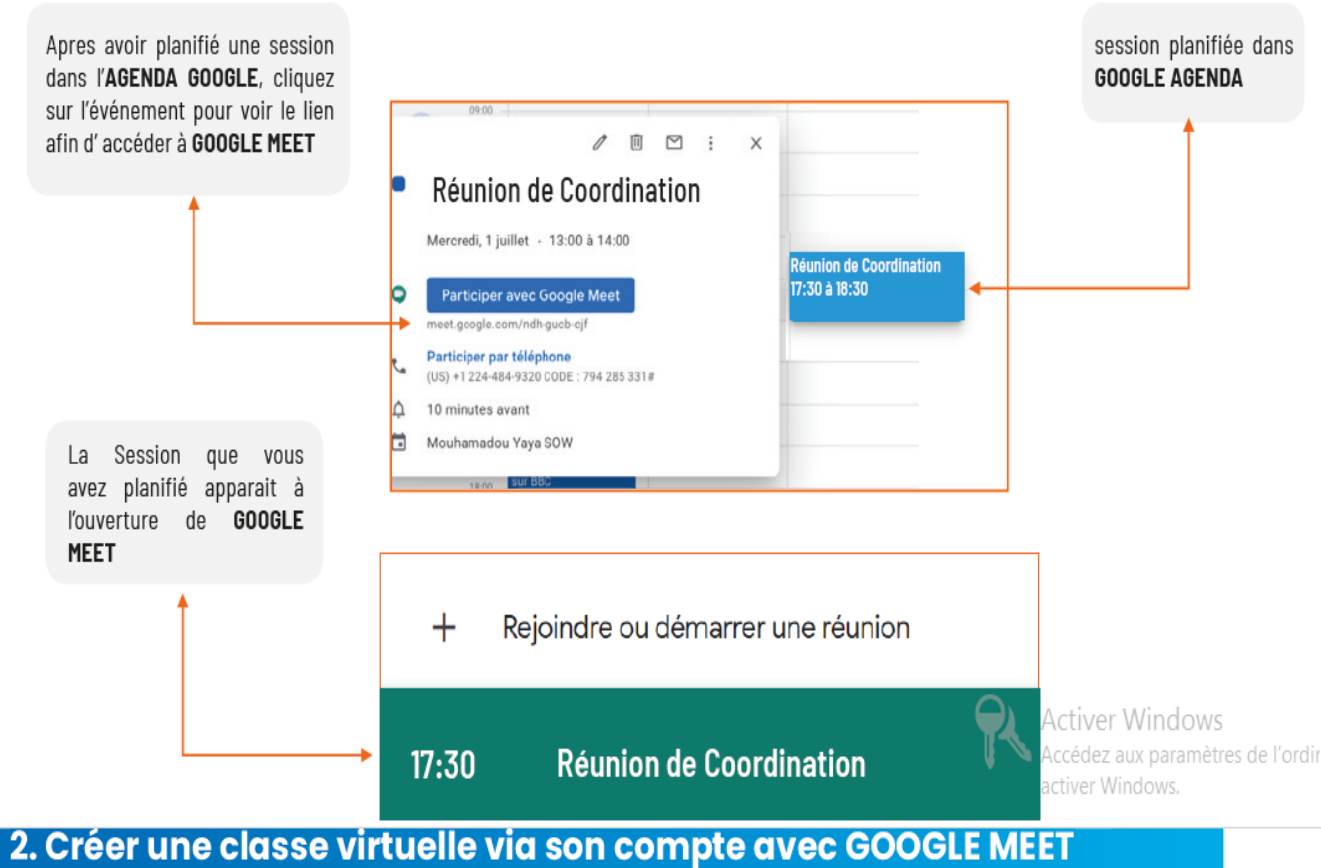

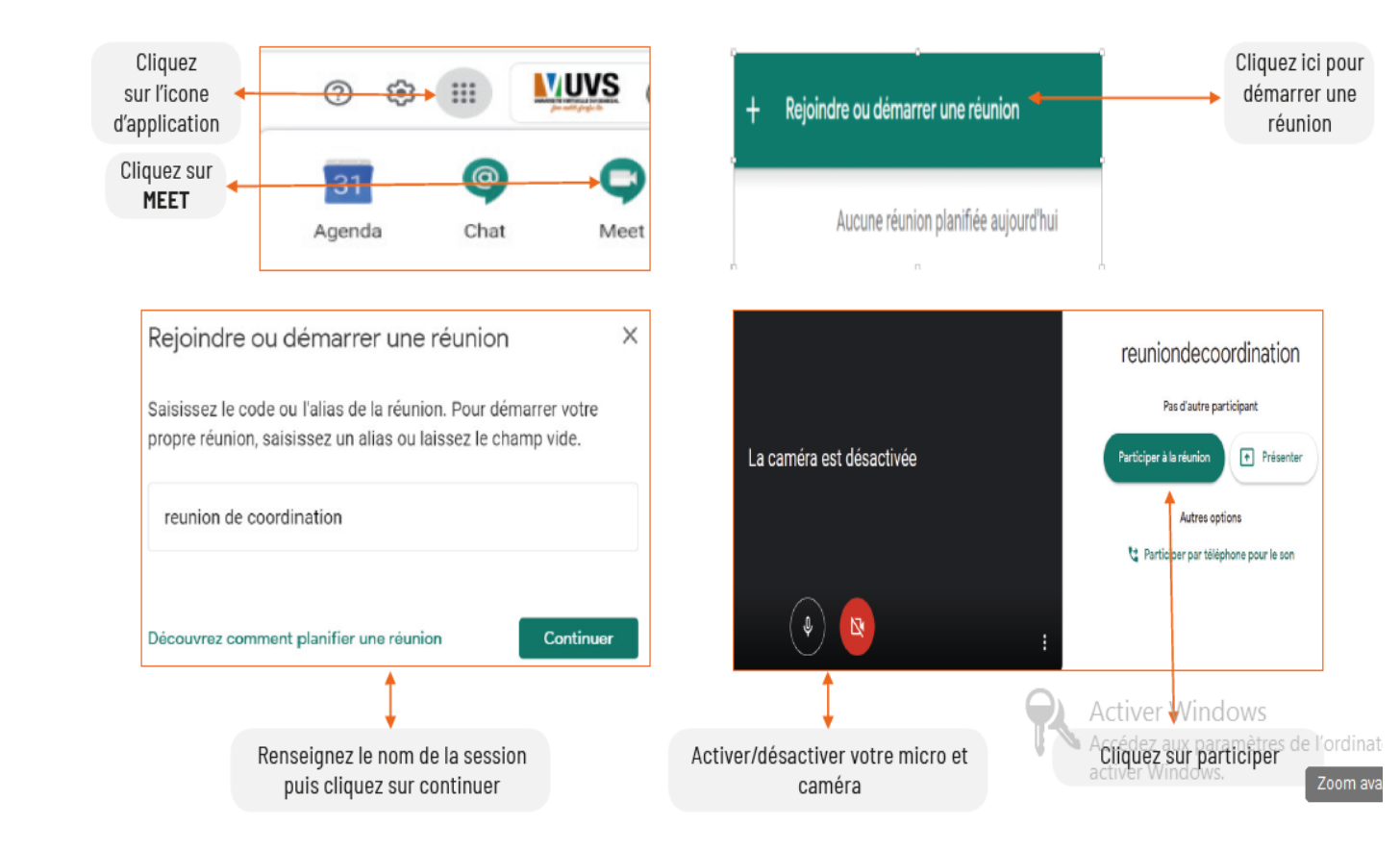

# 2. Créer une classe virtuelle via son compte avec GOOGLE MEET

| Ajouter des participants                                                                                                    | ×   |     |                                                                                                    |
|----------------------------------------------------------------------------------------------------|-----|-----|----------------------------------------------------------------------------------------------------|
| <b>Réunion de Coordination</b><br>Alias de la réunion (utilisable uniquement au sein du domaine Université Virtuelle du<br>Sénégal) |     | ← → | Les informations de connexion<br>vous sont proposées                                                                                                    |
| Partagez ces informations avec les personnes que vous souhaitez inviter à la réunic<br>https://meet.google.com/nbd-ubwa-zrh         | on. |     |                                                                                                    |
| Copier les informations de connexion                                                                                                |     |     | Vous pouvez copier le lien ici<br>et l'envoyer aux personnes que<br>vous souhaitez inviter                                                                            |
| ≗+ Ajouter                                                                                                    |     |     |                                                                                                    |
| Ajouter                                                                                                    |     |     |                                                                                                    |
| Saisissez un nom ou une adresse e-mail                                                                                              |     | ←>  | Ajouter les adresses mail des<br>personnes à inviter puis cliquez<br>sur envoyer e-mail,<br>Ces derniers recevront une<br>invitation par mail avec le lien<br>d'accès |
|                                                                                                    |     |     |                                                                                                    |

# 3. Configurer son micro et sa webcam avant de joindre la session

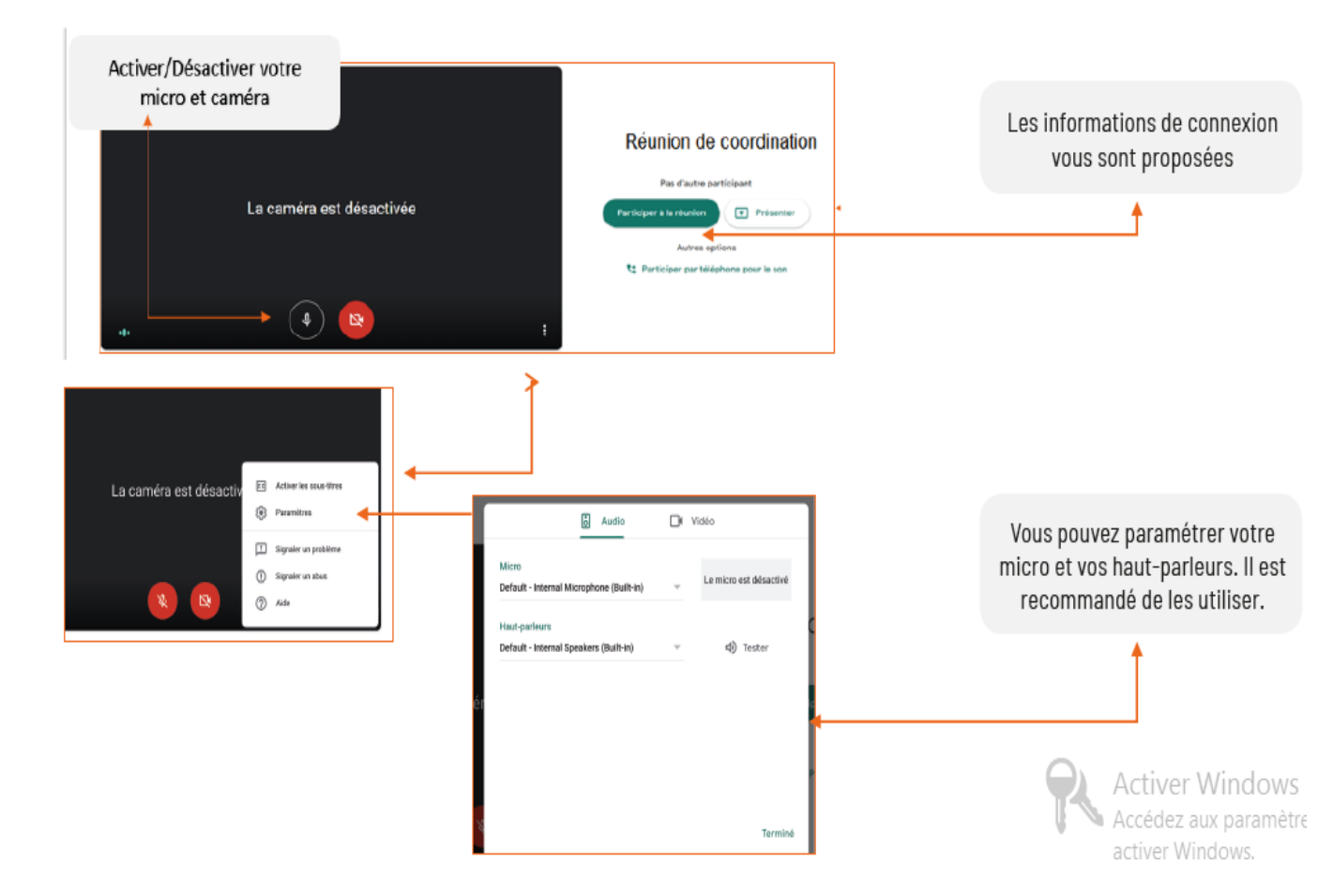

# 4. Fonctionnalités de GOOGLE MEET

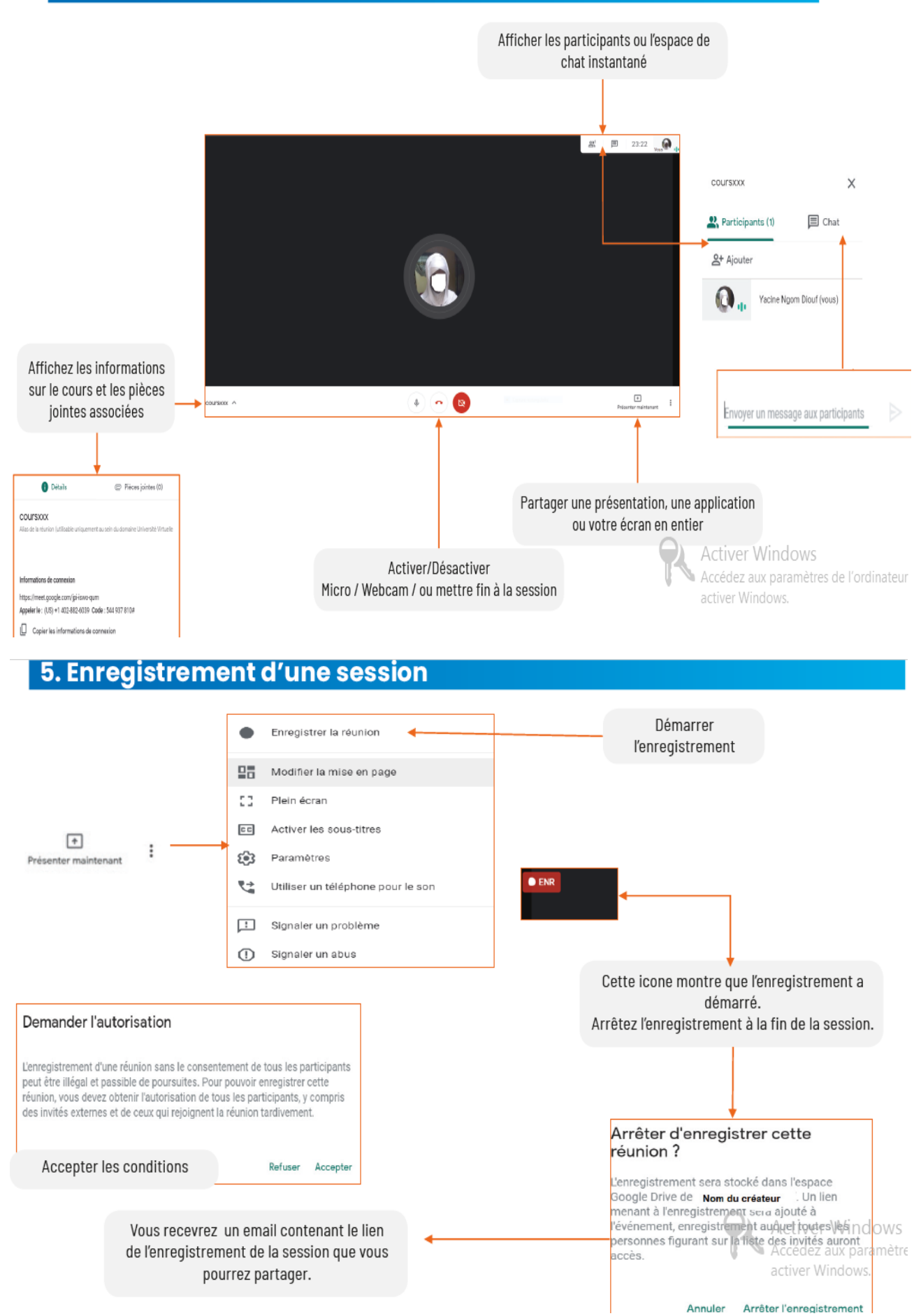

30

# 6. Partager votre présentation

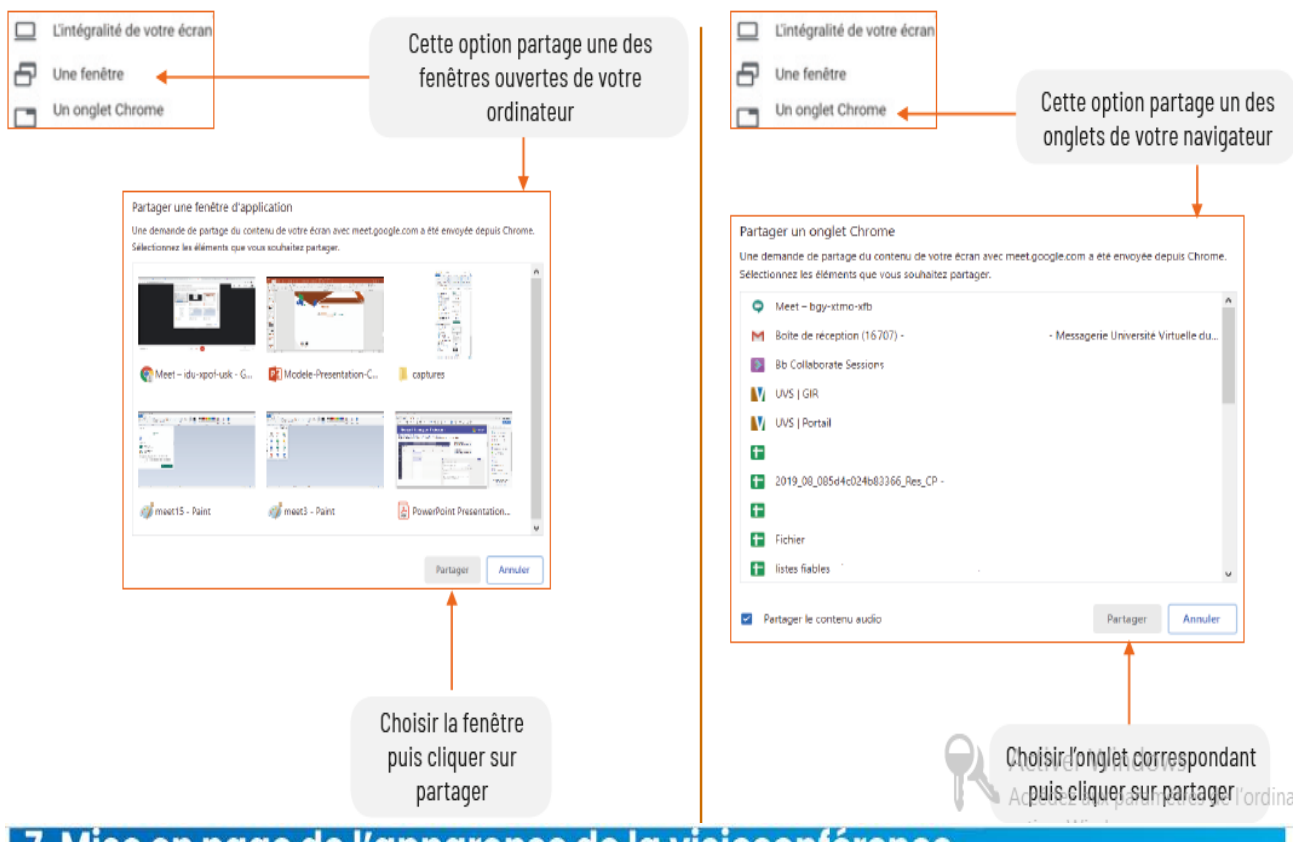

7. Mise en page de l'apparence de la visioconférence

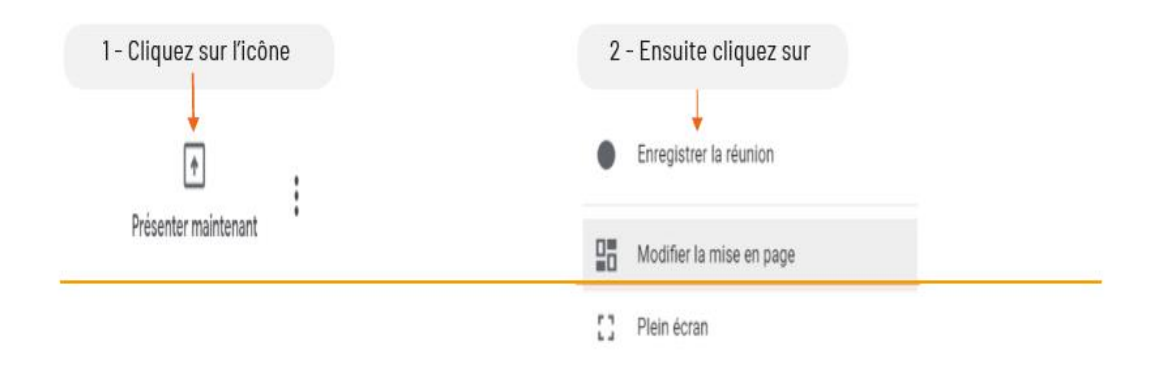

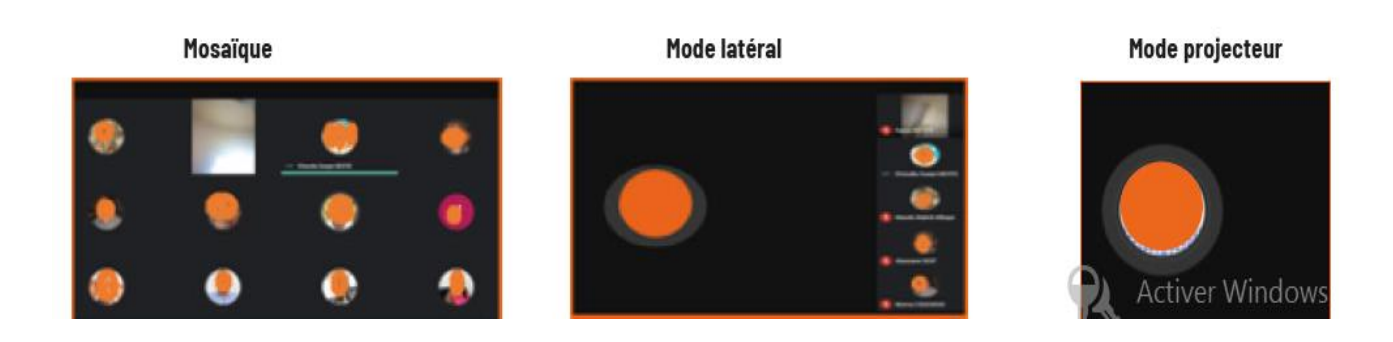

# 8. Ajouter l'option Lever la main dans Google MEET

Prérequis : Google Chrome

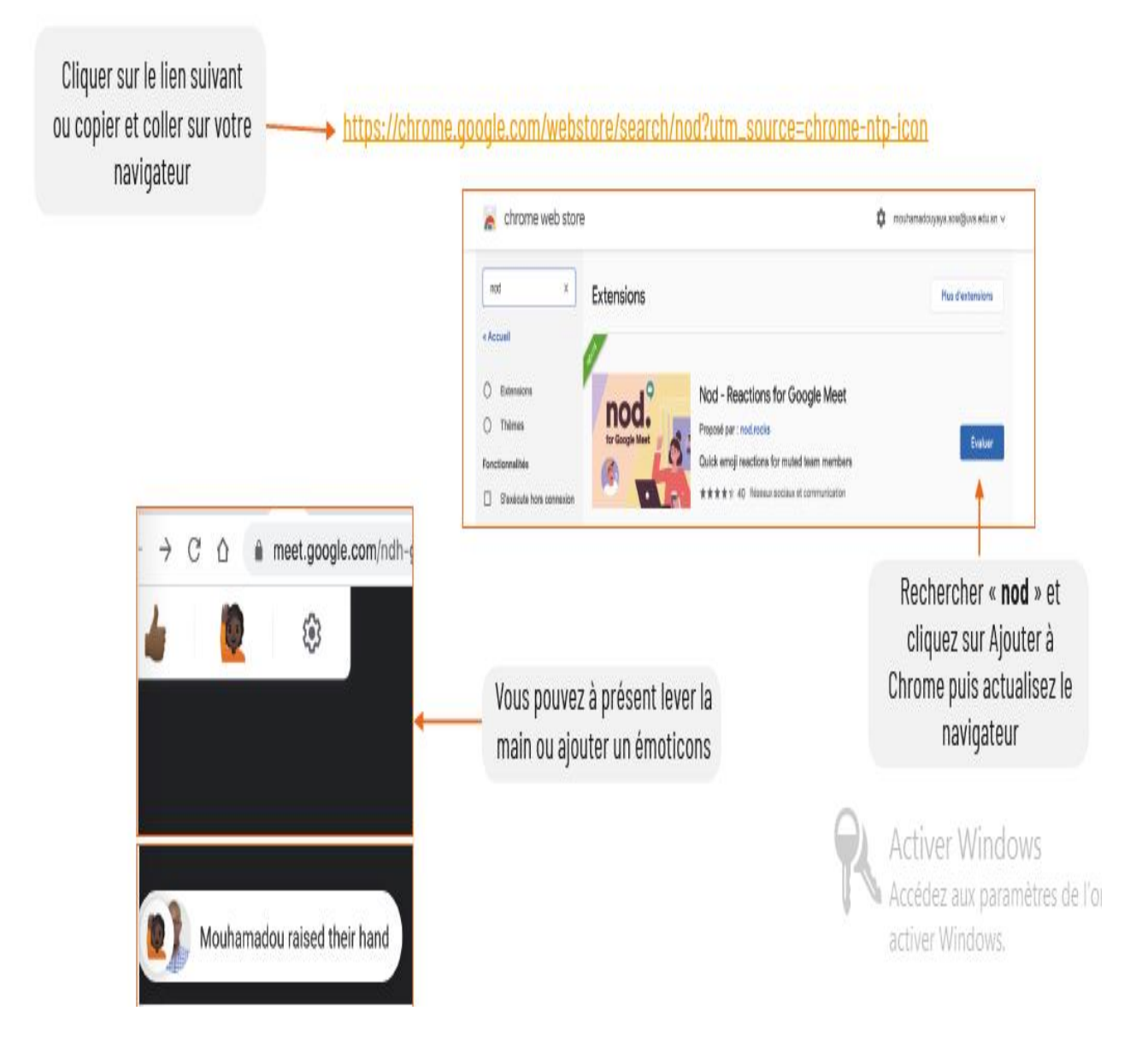

# **Evaluation formative**

Créer puis animer une conférence Meet de 1h30 entre vous et 10 de vos collègues.

#### D. Guide d'utilisation de Google Classroom

# CLASSROOM LA CLASSE VIRTUELLE PAR GOOGLE

L'utilisation de cet outil nécessite un compte Gmail pour l'enseignant et pour l'élève. Il est très interactif et intuitif. Vous trouverez ci-dessous les principales étapes nécessaires à sa prise en main.

#### Etape 1 : Créez votre classe virtuelle

Connectez vous sur votre compte Gmail. Cliquez sur l'application Classroom

| = M Gmail                                                                          | Q Rechercher dans les messag | es 👻                                                                                                    |             | Ċ                 | D 📖 🗛                    |
|------------------------------------------------------------------------------------|------------------------------|----------------------------------------------------------------------------------------------------|-------------|-------------------|--------------------------|
| + Nouveau message                                                                  |                              |                                                                                                    |             |                   |                          |
| Boïte de réception 72                                                              | 🗹 📩 Google                   | Alerte de sécurité - Connexion sur un nouvel appareilmpretraorevente@gmail.                                                                                 | Docs        | Sheets            | slides                   |
| ★ Messages suivis                                                                  | 🗌 ☆ Fedy Amrouni             | e-mail de votre collègue - bonjour madame j'espère que vous allez bien ? je por                                                                             | -           | B                 | •                        |
| S En attente                                                                       | 🔲 📩 toni radinski            | (aucun objet)                                                                                                    | Livres      | Blogger           | Hangouts                 |
| Messages envoyés                                                                   | 🗌 🚖 SHAXX93                  | https://sostrenegrene.com/fr/catalogues/                                                                                                    |             |                   |                          |
| Brouilions o                                                                       | 🗌 🚖 Paul CHEN                | (aucun objet)                                                                                                    | ¥,          | -                 |                          |
| * Fiua                                                                             | 🗄 🗖 🚖 bintou camara          | (aucun objet)                                                                                                    | Кеер        | Jamboard          | Classroom                |
| Petit problème                                                                     | 🗌 🚖 Assv Bving 93            | Diaporama de mon PFMP                                                                                                    | G           |                   |                          |
| Un problème est survenu lors de la<br>connexion à Google. Nouvel essai en<br>cours | 🔲 📩 Mathuran Mathu           | (aucun objet)                                                                                                    | Collections | Activer           | Windows                  |
| 5000 J                                                                             | 🗌 👷 Saadatie Said Moham. 3   | rapport de stage - Le jeu. 12 mars 2020 à 10:50, Saadatie Said Mohamed <saa< th=""><th>li 🦉</th><th>Accédez a</th><th>ux paramètres d<br/>ndows</th></saa<> | li 🦉        | Accédez a         | ux paramètres d<br>ndows |
|                                                                                    | 🗌 📩 haris dermouche          | rapport pfmp                                                                                                    | Autres p    | roduits et applic | ations                   |

# Etape 2 : Personnalisez votre classe

Cliquez sur le bouton + en haut à droite pour créer votre classe

Annuler Créer

# Comment accéder à Google Classroom

La première chose à faire est d'ouvrir le programme Google Classroom. Vous pouvez choisir de l'ouvrir depuis votre compte Gmail, depuis la page d'accueil Google située dans le gestionnaire d'applications Google. Alternativement, vous pouvez simplement taper l'<u>adresse Web du Google Classroom</u> sur votre navigateur ou télécharger sa version mobile pour un accès facile.

# Créer et modifier une classe dans Google Classroom

Une fois entré dans Google Classroom, vous pourrez désormais créer et modifier des classes grâce à cette formation Google Classroom destinée aux enseignants. Cliquez simplement sur l'icône « + » dans le coin supérieur et choisissez « Créer une classe ». Une boîte de dialogue apparaîtra alors. Remplissez les informations suivantes :

- Nom de la classe : nom que vous souhaitez définir pour un segment ou une classe spécifique
- Section : Dans plusieurs segments, vous devez identifier la section individuellement pour éviter toute confusion. En outre, les enseignants peuvent inclure la description de la section, la durée du cours, ainsi que le niveau scolaire.
- Sujet : le sujet que vous enseignez dans une classe particulière.
- Salle : Où se trouve la classe.

# Etape 3 Invitez vos élèves et ou vos collègues enseignants

A partir de l'interface d'accueil, vous pourrez rajouter vos élèves et ou vos collègues enseignants en cliquant sur « personnes »

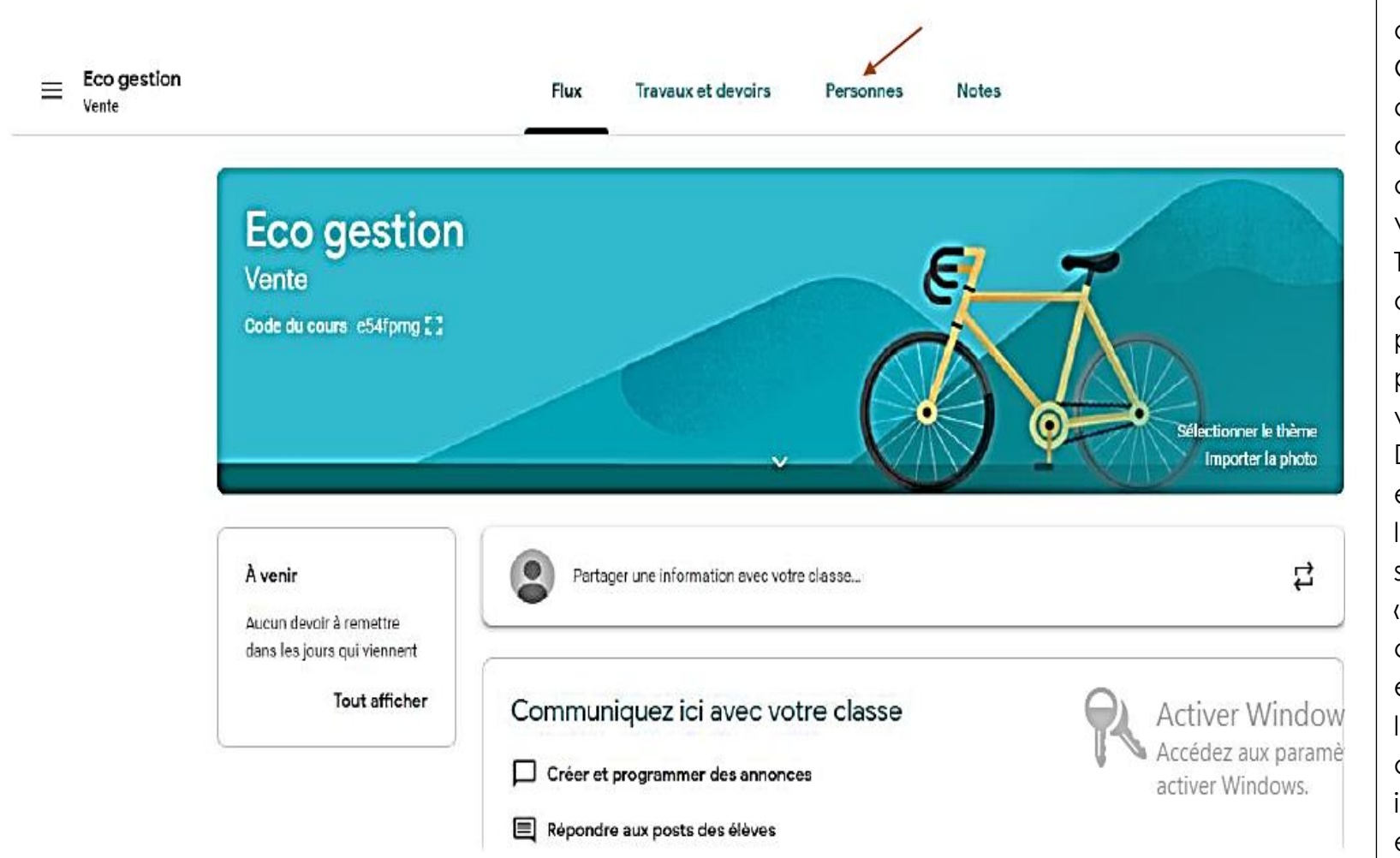

# Ajouter des élèves à votre classe Google

La prochaine étape du tutoriel sur Google Classroom consiste à ajouter des élèves à la classe Google que vous avez créée. Tout ce que vous avez à faire est de partager le code de participation avec vos élèves. Demandez-leur ensuite de cliquer sur l'icône « + » et de sélectionner « Rejoindre la classe », puis les élèves doivent entrer le code que vous avez fourni. D'ici là, ils devraient pouvoir entrer et rejoindre la classe.

# Etape 4 : Invitez vos élèves et collègues à rejoindre la classe

Ajoutez les adresses email des élèves et des enseignants pour les inviter à rejoindre le cours ou communiquez le code cours généré automatiquement via l'application.

Pour intégrer la classe via le code, cliquez sur rejoindre le cours sur l'interface d'accueil.

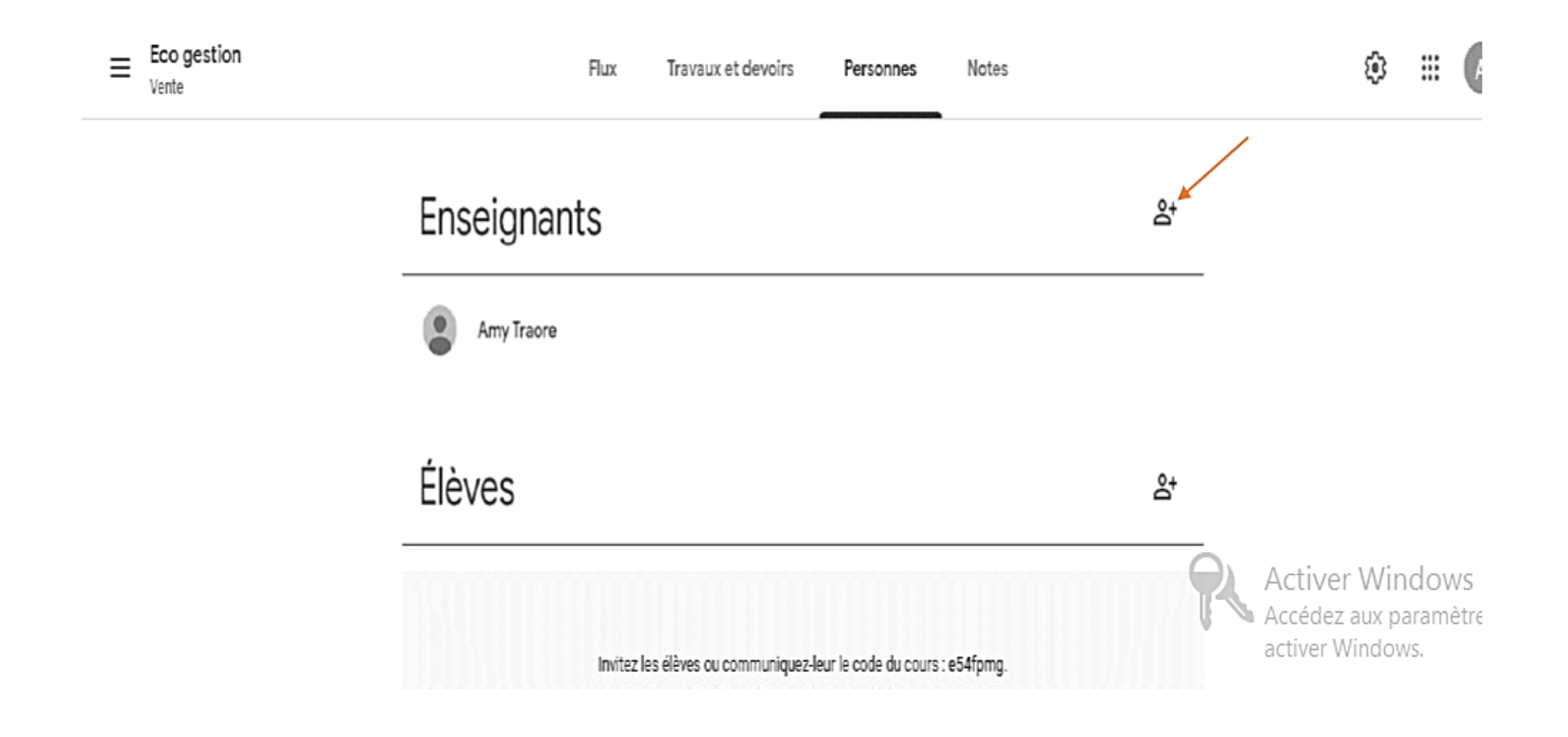

# Etape 5 Déposez ou créez vos travaux, devoirs, QCM

Cliquez sur + pour créer ou télécharger le support souhaité via google drive ou votre ordinateur afin le mettre à disposition de vos élèves.

Pour vos questionnaires, vous pouvez ajouter une grille d'évaluation et des commentaires afin de guider au mieux vos élèves.

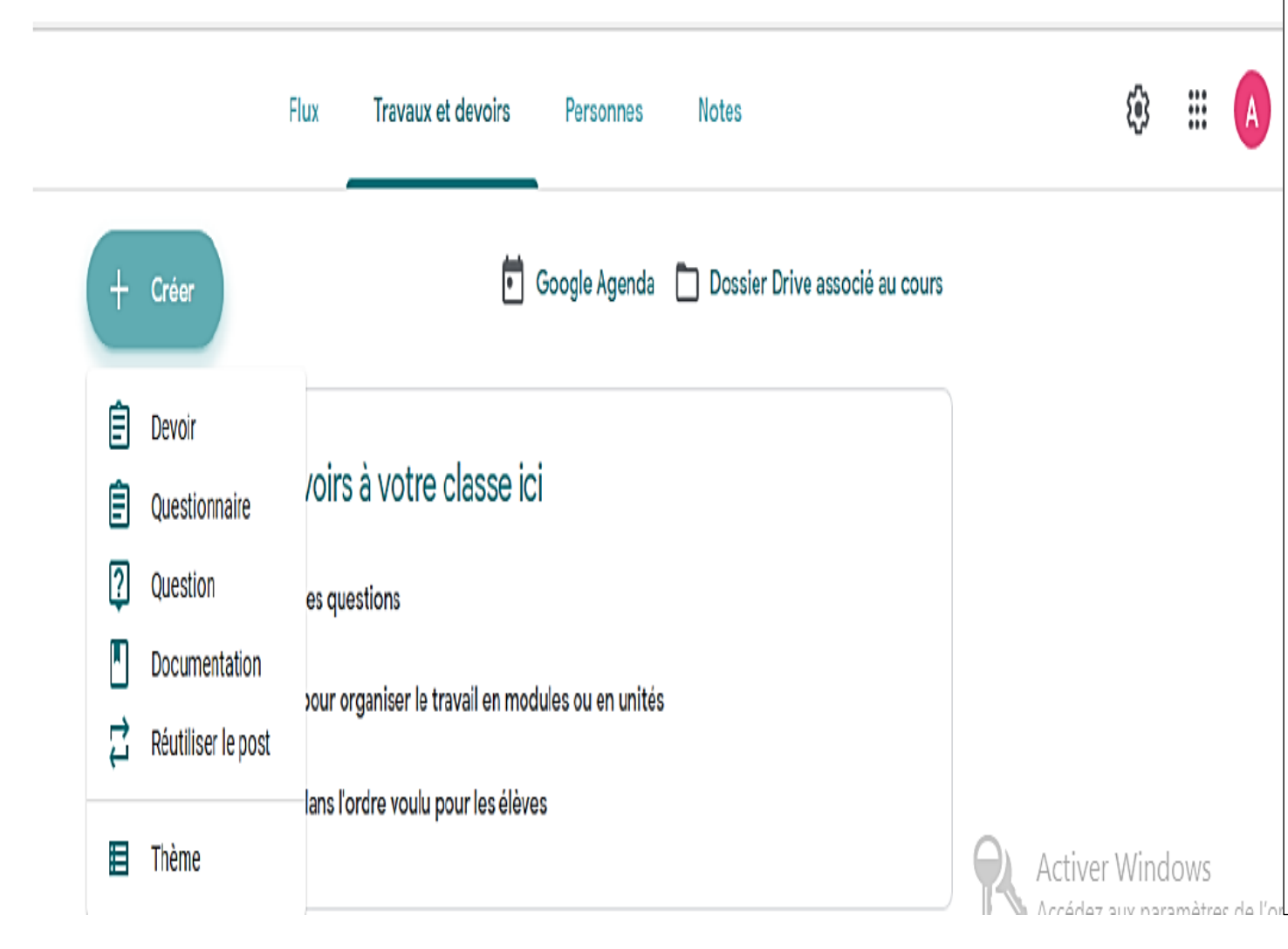

#### Créer un devoir dans Google Classroom

Créer un devoir dans Google Classroom n'est pas compliqué. Nous allons donc VOUS apprendre à utiliser Gooale Classroom pour les enseignants novices dans l'enseignement en ligne, en mettant l'accent sur la création d'un devoir. Entrez dans l'onglet « Travail en classe » et sélectionnez « Devoir ». Ensuite, décidez du titre du devoir et il est préférable d'ajouter instructions des spéciales dans la zone de description. Un autre truc et astuces Google Classroom pour les enseignants qui peut être vraiment utile consiste à utiliser un outil collaboratif tel que GitMind . C'est un excellent outil pour les étudiants qui souhaitent effectuer un brainstormina à distance et il est accessible depuis le Web. En outre, vous pouvez définir des dates d'échéance pour les devoirs à votre quise et une fois que les étudiants ont envoyé leurs devoirs, ils ne peuvent plus apporter de modifications ni les réviser.

# Etape 6 : Evaluer vos élèves

Vous pouvez évaluer vos élèves sous forme de QCM. Vous recevrez une notification des réception du devoir. Vous pourrez envoyer un message à vos élèves afin de leur envoyer le corrigé du questionnaire et sa note. Pour cela vous aurez au préalable associé un corrigé et un barème au questionnaire.

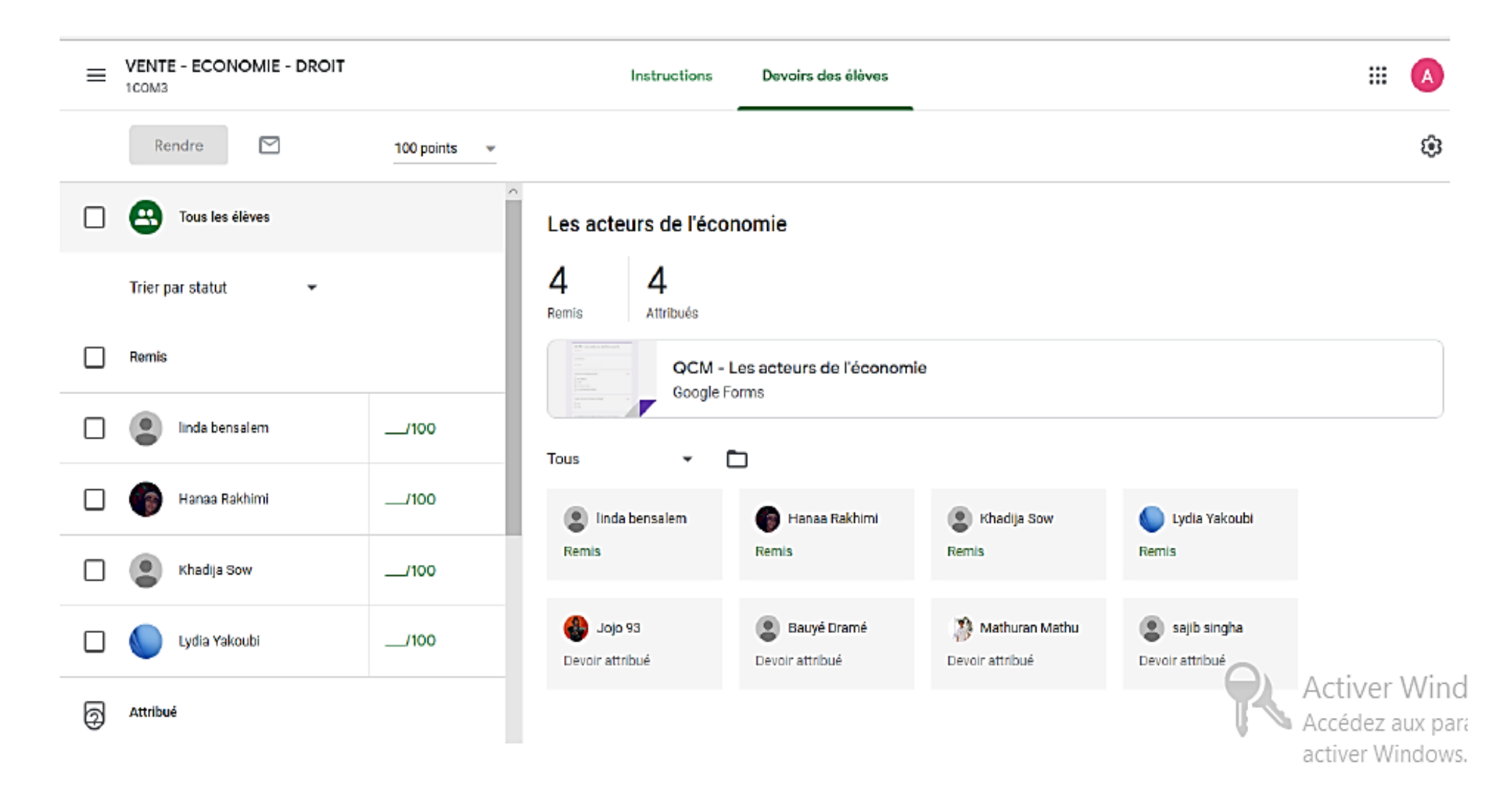

# Etape 7 : Créer un questionnaire

Vous pouvez créer votre questionnaire en ligne et y associer un lien, un fichier, une vidéo...

Ajoutez des instructions, une date limite et un barème en cliquant sur les onglets proposés à cet effet.

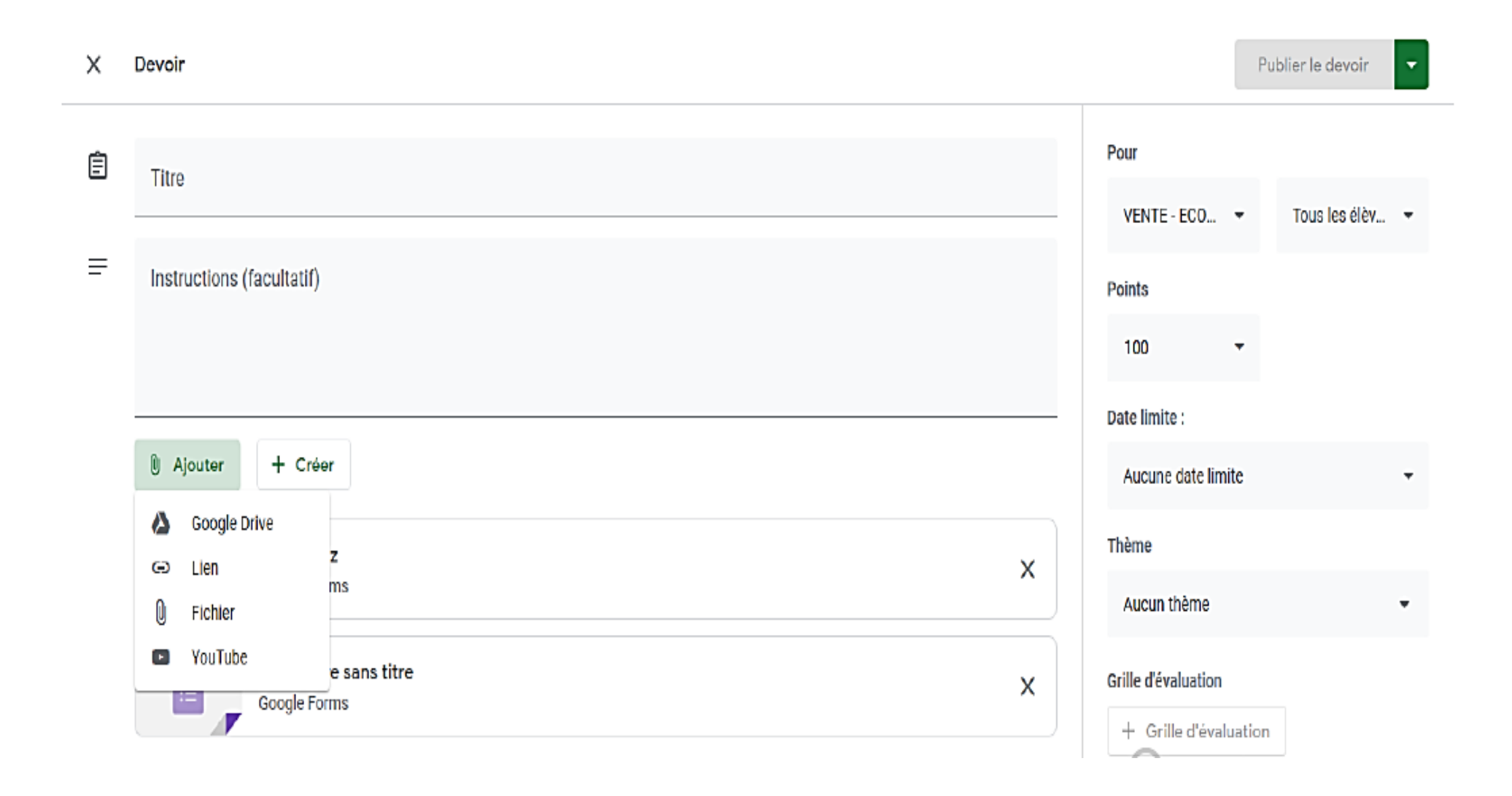

# Informations complémentaires :

Classroom est rattaché à Google Drive qui vous permettra de récupérer de créer des répertoires par classe. Vous également y centraliser l'ensemble de vos supports.

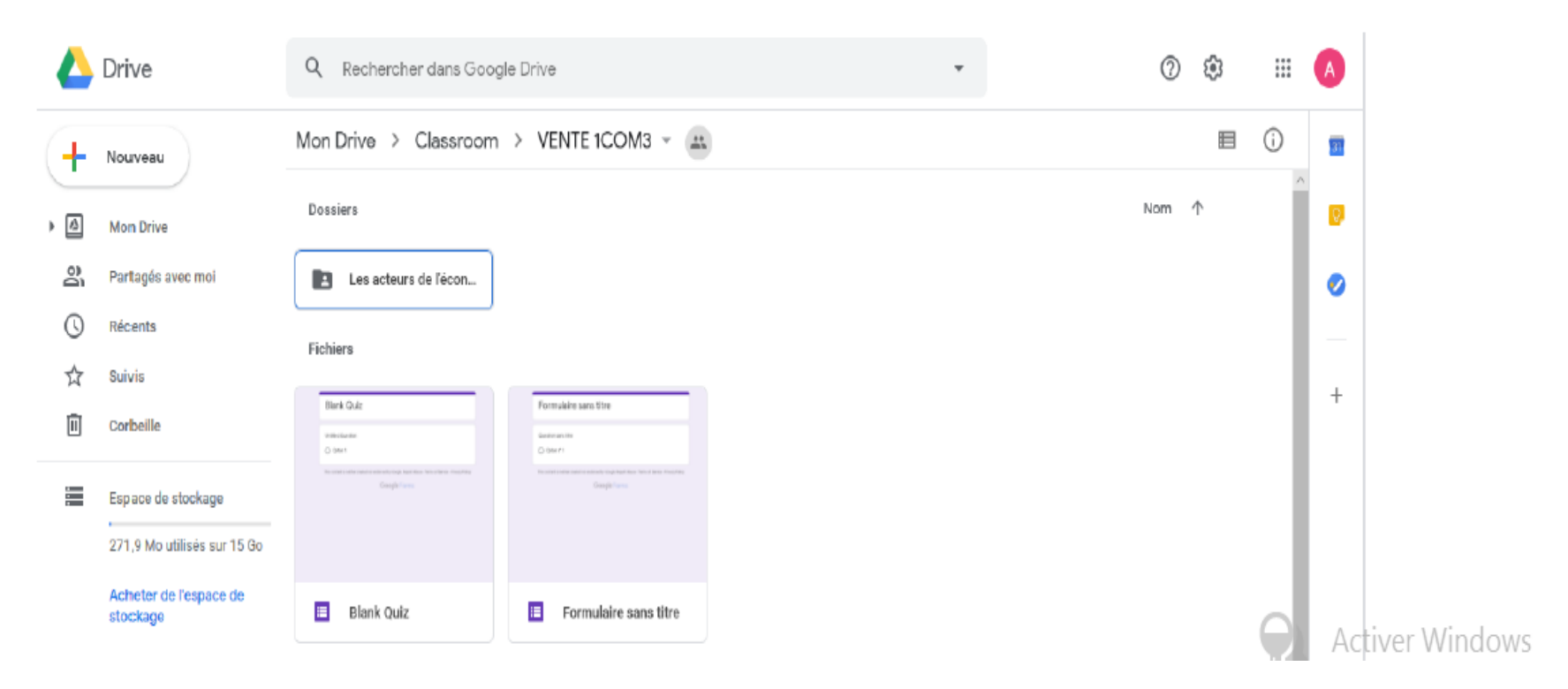

## Evaluation formative :

- 1- créer puis animer une leçon dans une classe virtuelle pendant 45min
- 2- Ajoutez des exercices, des ressources libres et un formulaire d'évaluation de votre enseignement.

# E. Guide d'utilisation de Google Forms

II-1-2 : Comment créer un formulaire sur Google Forms ?

Voici 7étapes pour créer le formulaire :

- 1- Se rendre sur le site puis cliquer sur accéder à Google Forms dans Google à défaut de le télécharger. Si c'est le cas
- 2- cliquez sur l'application pour l'ouvrir. Vous êtes dans votre page.
- 3- Cliquer sur (+) pour afficher les formulaires réalisés
- 4- Choisir un thème pour le formulaire.
- 5- Modifier le type de question par défaut en cliquant la liste déroulante
- 6- Choisir le type de question le plus adopté.
- 7- Ajouter d'autres questions en cliquant sur (+).

NB : Vous pouvez ajouter jusqu'à 200 questions.

8- Envoyer le formulaire en cliquant sur ''envoyer'' soit par mail, soit WhatsApp, ...

II-1-2-2 Application à l'Utilisation du formulaire Google Forms ?

\* Cliquer sur accéder à Forms, l'interface' 'formulaire sans titre s'affiche : On y rempli sa case par autoévaluation des apprentissages. Partons de l'exemple Etudié en classe.

\* Cliquer sur ''accéder à Google Forms''A la place du formulaire sans titre,

\* Ecrire : Auto-évaluation des apprentissages, à la place de description du formulaire

\* Ecrire: nous voulons évaluer les enseignements réalisés dans le cadre de la formation 17<sup>e</sup> promotion, à la place de questions sans titre, on note :

\* Noter cette formation reçue à l'ISSEG, à la place de ''option à choix multiple'',

\* Noter échelle linéaire de 1 à 10, à la place de libellé 1,

\* Mettre : nul, à la place de libellé 2,

\* Mettre excellent, Pour ajouter d'autres questions,

\* cliquer sur l'onglet+

| Question 1-Dans quelle | Question2-Quelles sont les critiques et            |
|------------------------|----------------------------------------------------|
| région servez-vous ?   | suggestion de cette formation?                     |
| Conakry                | Réponses : paragraphe.                             |
| Boké                   | Question3-Quels sont les modules suivis.           |
| Faranah                | -Théorie et modèles des apprentissages             |
| Kankan                 | -Evaluation des apprentissages                     |
| N'Nzérékoré            | -portfolio                                         |
| Mamou                  | -Technique de l'Expression                         |
| Labé                   | Réponse : case à cocher                            |
| Choix                  | Question4- Lequel des modules offre la             |
| Réponses obligatoires  | possibilité de faire une analyse réflexive sur soi |
|                        | Réponses Courtes                                   |

5-Quel est votre degré de satisfaction par rapport aux modules Suivis? Tableau 1 : Degré de satisfaction sur le module suivi

|            | Très      | Peu satisfait | Pas du tout satisfait | Moins satisfait |
|------------|-----------|---------------|-----------------------|-----------------|
| Matière    | satisfait |               |                       |                 |
| IICE       |           |               |                       |                 |
| Théorie et |           |               |                       |                 |
| modèle     |           |               |                       |                 |
| Evaluation |           |               |                       |                 |
| des        |           |               |                       |                 |
| apprentis. |           |               |                       |                 |
| TEC        |           |               |                       |                 |
| Portfolio  |           |               |                       |                 |

Evaluation formative :

↓ Créer et administrer un formulaire en ligne

# F. Guide d'utilisation de Google Docs ou Word :

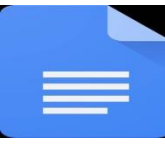

II-1-5-1 : Voici quelques avantages de l'application :

C'est un outil qui permet à un groupe de travailler sur un même document à distance. Toute modification apportée par l'un est observée par tous les membres du groupe. IL simplifie donc le travail collectif grâce à ses options de partage sécurisées.

II-1-5-2 : Etapes à suivre pour le fonctionnement de l'application :

- 1- Télécharger l'application.
- 2- Ouvrir, cliquer sur +
- 3- Appuyer sur nouveau document.
- 4- Saisir ou importer un document Word.
- 5- Cliquer sur les 3 points verticaux.
- 6- Copier le lien en fichier Drive.
- 7- Partager le fichier via Walschap ou mail.... Et y coller.
- 8- Demande d'accès (participants).
- 9- Cliquer sur demande pour accepter (Créateur).
- 1-1-1- Google Doc :

### 1-1-2-1- Description :

Google Doc est un service de traitement de texte en ligne, de transformation de documents en version électronique. Il Permet aussi de créer des documents, les mettre en forme, les modifier et les partager avec d'autres personnes. a) Fonctionnalité :

Google Doc est une application très utile sur les appareils mobiles. Elle permet de créer et de travailler sur des documents pendant les déplacements. Entre autres on peut citer telles que : créer, importer et exporter un document. Elle permet aussi entre autre de convertir un fichier PDF en Google Docs et un document Google Docs en Word, ...

b) Utilisation de Docs :

- Pour créer un document avec Docs : Installer et Ouvrir l'application, en bas à droite cliquer bouton plus(+) puis créer un document, cliquer sur le vide pour saisir.
- Pour importer un document word dans Docs: Ouvrir Drive, double cliquer sur un fichier Word. L'Interface s'affiche, en haut cliquer sur Ouvrir avec Google Docs.
- Pour Convertir un fichier PDF en Google Docs : sur le fichier faire un clic droit et sélectionner. Obtenir le lien, définir les paramètres de partage pour décider qui aura accès au fichier. Cliquer sur copier le lien. Ouvrir le fichier Docs dans lequel on veut insérer le lien PDF.
- Pour partager un fichier Docs: Copier le lien, aller à WhatsApp, cliquer sur le lien puis demander accès et modifier.

# Evaluation formative :

Importer et partager un document Word dans Google Docs

# 1.1. Google Drive :

# a) Description :

Drive est un dispositif de stockage de document en ligne. Il permet de transmettre différents fichiers d'un appareil à l'autre; en cas de perte de téléphone et ou de défaut de stockage aussi, on peut y stocker les photos et vidéos puis les récupérer après.

# b) Fonctionnalité :

On peut utiliser Drive pour ouvrir les fichiers stockés dans le cloud directement sur l'ordinateur; afficher et organiser les fichiers dans le système sans utiliser l'espace de stockage; synchroniser des dossiers de votre ordinateur avec Google Drive.

# c) Utilisation :

Pour importer et retrouver des fichiers sur Drive, on doit suivre les étapes suivantes :

- Ouvrir l'application Drive sur le téléphone ;
- Appuyer sur Ajouter ;
- Appuyer sur importer ;
- Rechercher les fichiers à importer, puis appuyer dessus ;

- Les fichiers importés sont disponibles dans mon Drive.

## **Evaluation formative :**

↓ Visualiser tous vos documents disponibles sur Google Drive

# G. Guide d'utilisation de Google Sheets ou Excel.a) Enumérons quelques-uns des avantages :

- Créer et de mettre en forme une feuille de calcul en ligne.
- Modifier la feuille en collaboration avec d'autres.

En guise d'exemple, le directeur d'une école peut s'en servir pour obtenir les notes centralisées instantanément dans son téléphone. Il lui suffit de créer et de partager une feuille de calcul avec ses enseignants. Tout calcul effectué par un enseignant se centralise chez le directeur.

# b) Démarche à suivre pour créer une feuille de calcul :

- 1- Télécharger l'application.
- 2- Ouvrir l'application.
- 3- Appuyer sur (+)
- 4- Choisir nouvelle feuille de calcul.
- 5- Cliquer sur les trois ponts verticaux.
- 6- Appuyer sur envoyer (par mail ou par Walschap) aux intéressés.

NB : pour sécuriser les notes, on peut créer un code de sécurité.

Evaluation formative : Activité1 : Saisir la liste puis calculer la moyenne générale et établir le rang

| No | Prénoms         | Nom       | TICE | THÉORIE | ÉVAL | TEC | Portfolio |
|----|-----------------|-----------|------|---------|------|-----|-----------|
| 1  | Abdoulaye       | DIALLO    | 12   | 12,5    | 3    | 5   | 10        |
| 2  | Abdou Rahim     | BAH       | 15   | 11      | 4    | 6   | 11        |
| 3  | Aboubacar       | Konaté    | 13   | 12      | 5    | 7   | 12        |
| 4  | Algassimou      | KANTE     | 11   | 13      | 6    | 8   | 13        |
| 5  | Alhassane 2     | DIALLO    | 15   | 14      | 7    | 9   | 14        |
| 6  | Aminata         | SYLLA     | 10   | 15      | 8    | 10  | 15        |
| 7  | Cece Ousmane    | GBILIMOU  | 17   | 16      | 9    | 11  | 16        |
| 8  | Clarice sia     | KAMANO    | 18   | 17      | 10   | 12  | 17        |
| 9  | Etienne         | KAMANO    | 13   | 18      | 11   | 13  | 18        |
| 10 | Hawa            | BAH       | 10   | 19      | 12   | 14  | 19        |
| 11 | Idiatou         | SOW       | 16   | 10      | 13   | 15  | 9         |
| 12 | Joseph          | MILLIMONO | 17   | 11      | 14   | 16  | 10        |
| 13 | Koumba sere     | KAMANO    | 17   | 12      | 15   | 17  | 11        |
| 14 | Mamadou Madiou  | BALDE     | 10   | 13      | 6    | 18  | 12        |
| 15 | Mamadou Mahfouz | DIALLO    | 11   | 14      | 17   | 8   | 13        |
| 16 | Mamadou Salmane | BAH       | 19   | 15      | 19   | 19  | 19        |

| Tableau | 2: | Liste | des | enseignants | en | formation | αυ | CAPES |
|---------|----|-------|-----|-------------|----|-----------|----|-------|
|---------|----|-------|-----|-------------|----|-----------|----|-------|

| 17 | Mamadou Yaya    | DIALLO    | 12 | 16  | 11 | 5 | 11 |
|----|-----------------|-----------|----|-----|----|---|----|
| 18 | Marie Jeanne    | ASSOGBA   | 15 | 17  | 12 | 6 | 12 |
| 19 | Mamadou Kalirou | SY        | 10 | 18  | 13 | 7 | 13 |
| 20 | Mohammed 1      | Bangoura  | 16 | 19  | 14 | 8 | 14 |
| 21 | Tamba André     | MILLIMONO | 11 | 9,5 | 15 | 9 | 15 |

# Evaluation formative : Activité2 : Représentation graphique des données

Généralement il est plus facile d'interpréter des données représentées graphiquement que sous la forme d'un tableau. C'est pourquoi Excel met à votre disposition des outils graphiques pour la représentation de vos données sous différentes formes (histogramme, cercle, courbes, ...etc.).

# > Créer un graphique

Pour apprendre à modéliser nos données avec Excel, on va prendre cet exemple de la variation du prix d'un article dans 3 marchés (Taouyah, Matoto et Madia), durant le premier trimestre de l'année.

| Marchés | Janvier | Fé∨rier | Mars    |  |
|---------|---------|---------|---------|--|
| Madina  | 380 000 | 385 000 | 378 000 |  |
| Matoto  | 385 000 | 390 000 | 383 000 |  |
| Ταουγα  | 390 000 | 388 000 | 385 000 |  |

#### Tableau 3 : Prix d'un artice dans trois marchés

- 1. Sélectionner les cases qui contiennent des données à représenter.
- 2. Cliquer sur l'onglet Insertion.

Les types de graphiques (Secteur, Historique – colonne, nuages, ...) se présentent dans le ruban.

Et chaque type contient plusieurs modèles de représentation, à vous de faire le bon choix (celui qui convient au mieux le type des do

3. Pour notre exemple on choisira un histogramme et un nuage de points avec courbes lissés (une courbe 2D dans « Ligne » aurait aussi fait l'affaire). nnées à traiter).

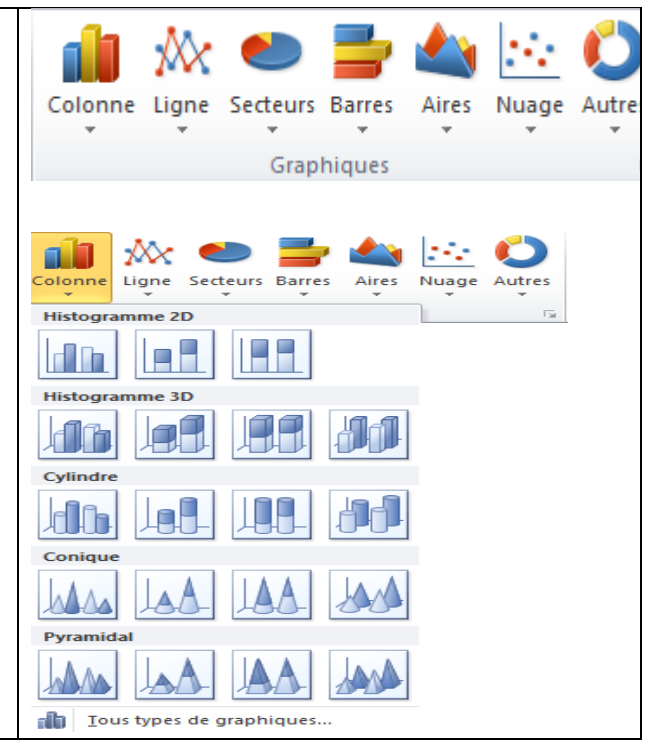

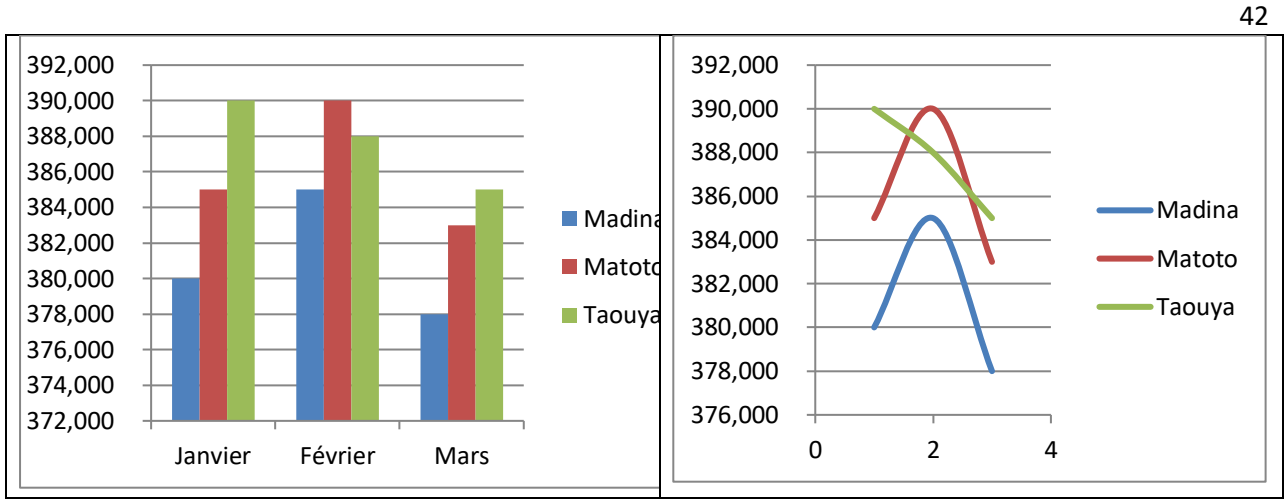

Figure 5 : Différentes représentation graphiques sur Excel

Plusieurs options concernant le graphique s'affichent dans le menu, on peut entre autres :

- ✓ Modifier le type du graphique à tout instant.
- ✓ Intervertir les lignes et colonnes.
- ✓ Modifier la plage des données représentées par le graphique.